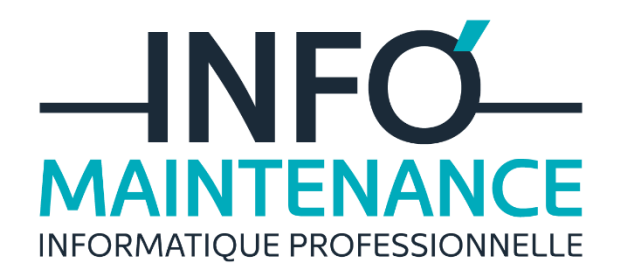

Manuel d'utilisation de votre antispam

GUIDE ANTISPAM

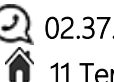

🖾 contact@info-maintenance.fr 02.37.98.31.40 筋 11 Ter rue Saint Severin – 28220 Cloyes sur le Loir

## Table des matières

| ١.   | Principe de fonctionnement  | 3 |
|------|-----------------------------|---|
| II.  | Rapport de Quarantaine      | 4 |
| III. | Gestion par l'interface web | 5 |

## I. Principe de fonctionnement

L'anti-spam INFO'MAINTENANCE est hébergé dans un datacenter sécurisé. Il fonctionne en mode « passerelle », tous les emails arrivent directement sur ce serveur, les emails sont traités et ensuite remis au serveur de messagerie de votre domaine si ils sont sains.

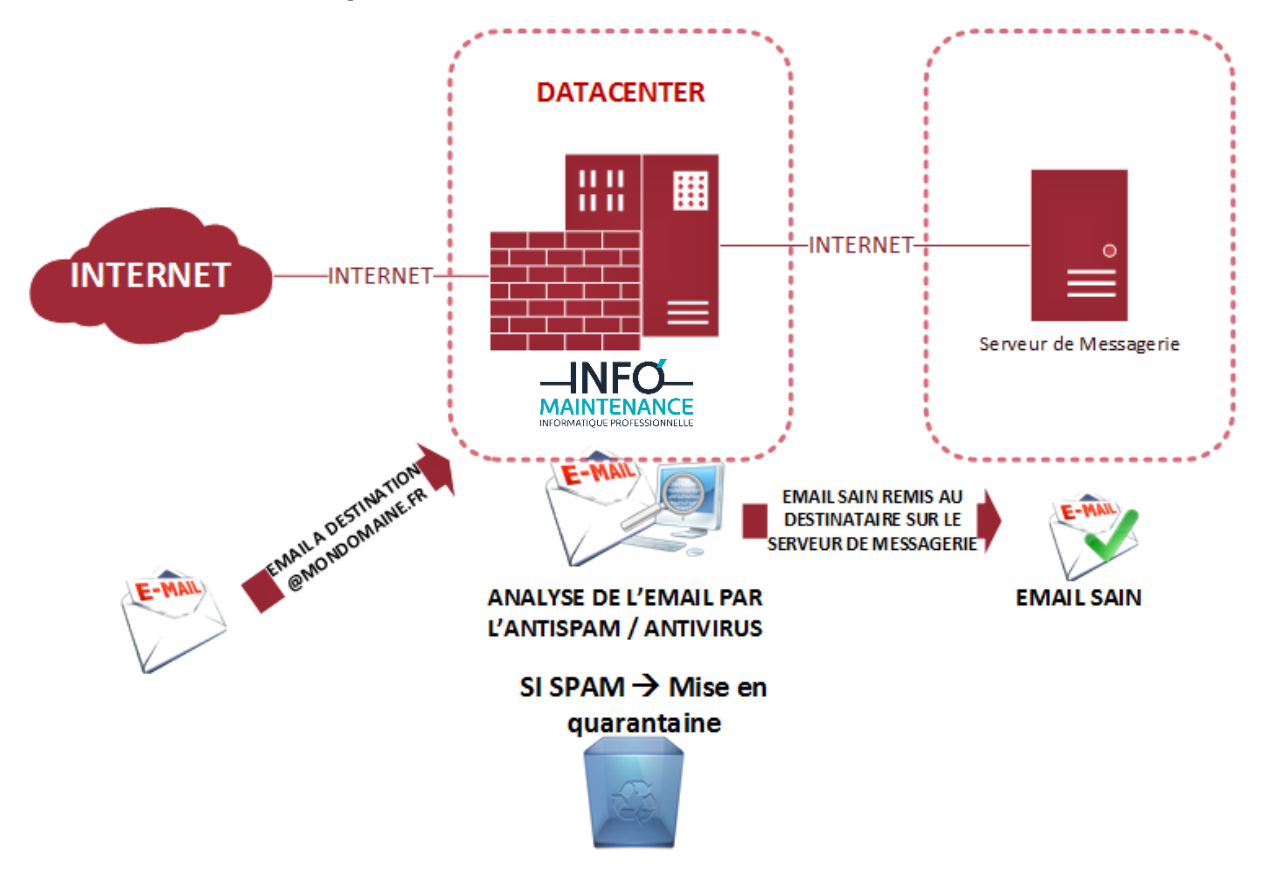

## II. Rapport de Quarantaine

Par défaut, si vous avez des messages en Quarantaine, vous recevez un rapport **tous les jours à 8 heures**, ce rapport fait la liste de tous les courriels mis en quarantaine et permet de les débloquer s'il y a des faux positifs.

Si vous ne recevez pas de rapport, c'est que vous ne recevez pas de spam.

| Spam <b>Titan</b> SPAM QUARANTINE REPORT                                                                                                    |                                                                        |                                               |      |                      |  |  |
|----------------------------------------------------------------------------------------------------|------------------------------------------------------------------------|-----------------------------------------------|------|----------------------|--|--|
| <ul> <li>This is your Spam Quarantine Report. Spam Titan caught these spam and/or virus infected messages before they reached your inbox.</li> <li>User: cs@ttenhq.com Spam 1 Viruses 0 Attachments 0</li> <li>Click on the <u>Deliver</u> link to have the message sent to your inbox.</li> <li>Click on the <u>Allow</u> to have the message delivered to your inbox and prevent future emails from the sender from being quarantined.</li> <li>Click on the <u>Delete</u> link to have the message permanently removed from your quarantine report.</li> </ul>                                             |                                                                        |                                               |      |                      |  |  |
| SPAM MESSAGES (                                                                                                    | 1)                                                                     |                                               |      |                      |  |  |
| Date                                                                                                    |                                                                        |                                               |      |                      |  |  |
| Tue 13 Feb 14:49                                                                                                    | Brian Duelm <bduelm@processauto.ne<br>t&gt;</bduelm@processauto.ne<br> | UNSUBSCRIBE: RE: SpamTitan Ask Me<br>Anything | 6.26 | Deliver Delete Allow |  |  |
| <ul> <li>Deliver this report every: <u>day</u>   <u>weekday</u>   <u>Friday</u>   <u>month</u>   <u>never</u></li> <li>Include the following items in the report: <u>All quarantined items</u>   <u>New items since last report only</u></li> <li>To view your entire quarantine inbox or manage your preferences: <u>Click here</u></li> <li>Send me a new report now containing: <u>All quarantined items</u>   <u>New items since last report only</u></li> <li>To delete all of the messages: <u>Click here</u></li> <li>Messages will be automatically deleted from quarantine after 21 days.</li> </ul> |                                                                        |                                               |      |                      |  |  |
| Powered by TitanHQ                                                                                                    |                                                                        |                                               |      |                      |  |  |

Si vous cliquez sur **Deliver**, le courriel vous est remis, mais uniquement ce mail.

Si vous cliquez sur **Allow**, tous les courriels de cet expéditeur vous seront remis en permanence. Si vous cliquez sur **Delete**, le courriel est supprimé de la quarantaine.

La Quarantaine se vide automatiquement au bout de 21 Jours de stockage.

| eu1-smtp2.titanhq.com/quarantine.php?secret_id=3Jwjp_7 | $WCE7D\&mail\_id=VVItEjj8fvb3\&action=release\&msgtype=S\&ver=3\&language=en\_US\&email=cs\%40titanhq.comspace{-1.5}{C} and and and and a standard standard$ |  |
|--------------------------------------------------------|----------------------------------------------------------------------------------------------------|--|
|                                                        |                                                                                                    |  |
|                                                        | Release Quarantine Message                                                                                                    |  |
| Message ID:                                            | VVItEjj8fvb3                                                                                                    |  |
| To:                                                    | cs@titanhq.com                                                                                                    |  |
| From:                                                  | Brian Duelm <bduelm@processauto.net></bduelm@processauto.net>                                                                                                    |  |
| Subject:                                               | UNSUBSCRIBE: RE: SpamTitan Ask Me Anything                                                                                                    |  |
| Date:                                                  | 2024-02-13 14:49:46+00                                                                                                    |  |
| Warning:                                               | Error: Unable to release message(s)<br>Message not found in the quarantine. This may be because of one of several reasons:<br>• the message has passed the quarantines expiration period and been automatically deleted.<br>• the message ID is invalid.<br>• the message has already been released, allowed or deleted from quarantine.                                                                                                    |  |
|                                                        | @2004-2023 Copperfasten Tichnologies                                                                                                    |  |

## III. Gestion par l'interface web

Chaque utilisateur peut avoir un accès individuel à sa quarantaine / rapport en se rendant sur l'interface d'administration de l'anti-spam : <u>https://eu1-smtp-ui.titanhq.com</u>

Pour créer votre mot de passe, il faut cliquer sur **« Forgot your password ? »** sur la page d'authentification :

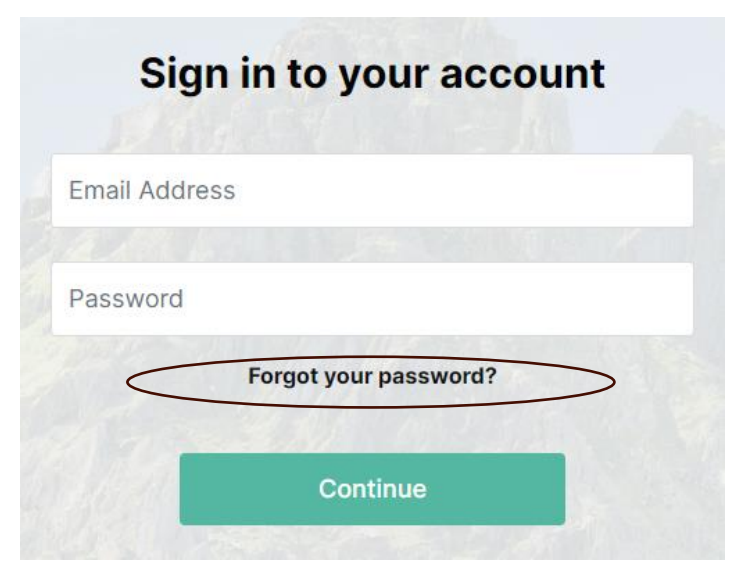

Il faut ensuite renseigner votre adresse email :

| Password Reset                                                                                          |                   |  |  |  |  |
|----------------------------------------------------------------------------------------------------|-------------------|--|--|--|--|
| Enter the email address associated with your account, and we'll send you a link to reset your password. |                   |  |  |  |  |
| jean@dupont.fr 📀                                                                                        |                   |  |  |  |  |
|                                                                                                    |                   |  |  |  |  |
|                                                                                                    | Continue          |  |  |  |  |
|                                                                                                    | Return to sign in |  |  |  |  |

Vous recevez ensuite votre un email contenant un lien de réinitialisation de mot de passe :

| SpamTitan |                                                                                             |  |  |  |
|-----------|---------------------------------------------------------------------------------------------|--|--|--|
|           |                                                                                             |  |  |  |
|           | Hello!                                                                                      |  |  |  |
|           | You are receiving this email because we received a password reset request for your account. |  |  |  |
|           | Reset Password                                                                              |  |  |  |
|           | This password reset link will expire in 60 minutes.                                         |  |  |  |
|           | If you did not request a password reset, no further action is required.                     |  |  |  |
|           | Regards,<br>SpamTitan                                                                       |  |  |  |

- Vous arrivez directement sur votre Quarantaine, vous pouvez ainsi libérer des emails avant de recevoir le rapport de quarantaine.

|                                                | Aoconnell@titanhq.                                                                              | com/Quarantine                                                                   |                                                                          |                                                                                      | ٩                  |
|------------------------------------------------|-------------------------------------------------------------------------------------------------|----------------------------------------------------------------------------------|--------------------------------------------------------------------------|--------------------------------------------------------------------------------------|--------------------|
| History     History                            | Advanced S                                                                                      | Search                                                                           |                                                                          |                                                                                      | Refresh            |
| <b>©</b> Quarantine                            | □ Date ↓                                                                                        | Client Address From                                                              | To Message Type                                                          | Subject Delivery Status                                                              | Message ID Actions |
| -\$ Filtering                                  | Titan                                                                                           | ΗQ                                                                               | Powered by Ti                                                            | tanHQ                                                                                |                    |
| ≡ 💉 TitanHQ ً 🗛                                | conneil@titanhq.com / Quara                                                                     | ntine / Message Overview / Wdir Jekhnyn / Details                                | v 2.4.377                                                                | 2                                                                                    | 8                  |
| th acconnell@titanhq.com ✓                     | /lessage II                                                                                     | D: wDir_JeKhnyn                                                                  |                                                                          |                                                                                      |                    |
| Det                                            | tails Message View View S                                                                       | ource                                                                            |                                                                          |                                                                                      |                    |
| D History     Quarantine     Filtering     Uir | Message Details     ESSAGE RECEIVED     to 28, 2024 13:28     OUNTRY OF ORIGIN     nited States | RECIPIENT<br>acconneli@ittanhq.com<br>MAILFLOW<br>Inbound                        | FROM ADDRESS<br>bounces+38217448-30a9<br>DELIVERY STATUS<br>Blocked SPAM | HOST<br>eul-amtp2.titanhq.com<br>SUBJECT<br>Accepted: SpamTitan Skellig upgrade - Di | gital Domain       |
| ି<br>M<br>ଏସ<br>ସ୍ୟ<br>୨୯                      | Status Classification<br>IESSAGE ID<br>Dir_JekIhnyn<br>UARANTINED                               | CONTENT CLASSIFICATION<br>© Spam<br>LAST STATUS UPDATE<br>2024-02-28 13:28:19+00 | SCORE<br>6.568<br>CLIENT ADDRESS<br>167/89.55.1                          | VIRUS INFECTION<br>No<br>SMTP RESPONSE<br>544 5.70 Bounce, id=60242-05 - spam        |                    |
|                                                |                                                                                                 |                                                                                  |                                                                          | Delete Release                                                                       | Allow              |
|                                                | <b>↔ Titan</b> HQ                                                                               |                                                                                  | Powered by TitanHQ<br>v 2.4.3772                                         |                                                                                      |                    |

- Vous pouvez gérer les adresses sur listes blanches / noires :

Vous pouvez ici rajouter des adresses ou des domaines entiers en liste blanche ou en liste noire

| Acconnet@Btanhg.com/Filtering/Allow Block List Acconnet@Btanhg.com/Filtering/Allow Block List |                            |        |                                 | °        |         |  |
|-----------------------------------------------------------------------------------------------|----------------------------|--------|---------------------------------|----------|---------|--|
| In aoconnell@titanhq.com ∨                                                                    |                            |        |                                 |          |         |  |
| ② History                                                                                     | Q. Search                  |        |                                 |          | Add ~   |  |
| - Quarantine                                                                                  | Sender Email               | Status | Last Modified                   | Comments | Actions |  |
| G Filtering                                                                                   | aunuddin@rapidcompute.com  | ALLOW  | Feb 7, 2024 09:02               |          | C       |  |
| Allow & Block List                                                                            | john.oshea@datatrust.ie    | ALLOW  | Jan 31, 2024 15:28              |          | Ľ       |  |
| Geoblocking                                                                                   | martijn@infield-ict.nl     | ALLOW  | Jan 23, 2024 09:08              |          | Ľ       |  |
|                                                                                               | d.matt.8@mattnj.com        | ALLOW  | Jan 11, 2024 09:28              |          | C       |  |
|                                                                                               | ryan@sanfer.biz            | ALLOW  | Dec 21, 2023 08:29              |          | C       |  |
|                                                                                               | Rowsperpage: 10 V 1-5 of 5 |        |                                 |          | < >     |  |
|                                                                                               | 🛪 Titan HQʻ                | Pov    | vered by TitaniHQ<br>v 2.4.3772 |          |         |  |